Setting Up WPA Security on a Netgear Router. 1) In your browser, type "192.168.2.1" (you do not need to type in anything else such as "http://" or "www"). Then press the "Enter" key.

Address 192.168.2.1

2) Login to your router Default username: admin Default password: admin

|                    | ?                    |  |
|--------------------|----------------------|--|
|                    |                      |  |
| al a               |                      |  |
| NETGEAR DG834G     |                      |  |
| <u>U</u> ser name: | 🖸 admin 🛛 😽          |  |
| Password:          | •••••                |  |
|                    | Remember my password |  |
|                    |                      |  |
|                    | OK Cancel            |  |

**3)** Now click on the **Wireless Settings** at the left of the page.

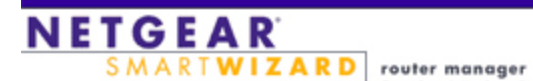

fouter manager
 54 Mbps Wireless Router model WGR614 v5

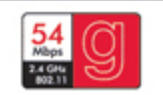

| Setup Wizard                                                      | Basic Settings                                 |                     |
|-------------------------------------------------------------------|------------------------------------------------|---------------------|
| Setup<br>Basic Settings<br>Wireless Settings<br>Content Filtering | Does Your Internet Connection Require A Login? |                     |
| <ul> <li>Block Sites</li> </ul>                                   |                                                |                     |
| <ul> <li>Block Services</li> </ul>                                | Account Name (If Required)                     | WGR614v5            |
| Schedule                                                          | Domain Name (If Required)                      |                     |
| • E-mail                                                          |                                                |                     |
| Maintenance                                                       | Internet IP Address                            |                     |
| Router Status                                                     | Get Dynamically From ISP                       |                     |
| Attached Devices                                                  | C Use Static IP Address                        |                     |
| <ul> <li>Backup Settings</li> </ul>                               | IP Address                                     | 200                 |
| Set Password                                                      | IP Subnet Mask                                 | 200 . 200 . 200 . W |
| Router Upgrade                                                    | Gateway IP Address                             | 100 · M · M         |
| Advanced                                                          |                                                |                     |
| Wireless Settings                                                 | Domain Name Server (DNS) Address               |                     |
| Port Forwarding /                                                 | Get Automatically From ISP                     |                     |
| Port Triggering                                                   | C Use These DNS Servers                        |                     |
| WAN Setup                                                         | Primary DNS                                    | 0.0.0               |

## 4) Setting WPA/WPA2

Select "WPA/WPA2-Personal (PSK)" under "Security Options"

Enter your passphrase. This can be from eight to 63 characters and can be letters, numbers, or symbols. This same key must be used on all of the clients that you set up.

Click "Apply" to finish.

| Basic Settings                                                                         | Wireless Network                                    |                                                           |                  |
|----------------------------------------------------------------------------------------|-----------------------------------------------------|-----------------------------------------------------------|------------------|
| Wireless Settings                                                                      | Name (SSID):                                        | NETGEAR                                                   |                  |
| Content Filtering                                                                      | Region:                                             | United States                                             | ~                |
| Logs                                                                                   | Channel:                                            | 11 💌                                                      |                  |
| Block Sites                                                                            | Mode:                                               | g and b 🗸                                                 |                  |
| Block Services                                                                         | and a second                                        |                                                           |                  |
| Schedule                                                                               | Security Options                                    |                                                           |                  |
| E-mail                                                                                 | O Disable                                           |                                                           |                  |
| laintenance                                                                            | OWEP (Wired Eq                                      | (uivalent Privacy)                                        | 100.00           |
|                                                                                        |                                                     |                                                           |                  |
| Router Status                                                                          | 🦳 💽 WPA-PSK (Wi-                                    | Fi Protected Access Pre-Sh                                | ared Key)        |
| Router Status<br>Attached Devices                                                      | WPA-PSK (Wi-                                        | Fi Protected Access Pre-Sh                                | nared Key)       |
| Router Status<br>Attached Devices<br>Backup Settings                                   | Security Encryptio                                  | Fi Protected Access Pre-Sh                                | nared Key)       |
| Router Status<br>Attached Devices<br>Backup Settings<br>Set Password                   | Security Encryption<br>Passphrase:                  | Fi Protected Access Pre-Sh<br>n (WPA-PSK)                 | (8-63 characters |
| Router Status<br>Attached Devices<br>Backup Settings<br>Set Password<br>Router Upgrade | Security Encryption<br>Passphrase:<br>Key Lifetime: | Fi Protected Access Pre-Sh<br>n (WPA-PSK)<br>60 (minutes) | (8-63 characters |